## Update your Credit Card on File

## How to Update the Credit Card for your Subscription

- 1. Log into your PageCloud account.
- 2. Click your name in the upper right of Your Sites Dashboard page.
- 3. Click "Billing".
- 4. Enter in the new credit card information.
- 5. Click "Update". Your new credit card information will now be at your next billing cycle.